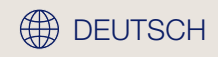

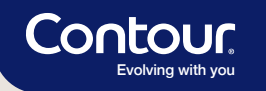

### Einfach. Gut.

Das CONTOUR®CARE Blutzuckermesssystem

Kurz-Schulungsfolder

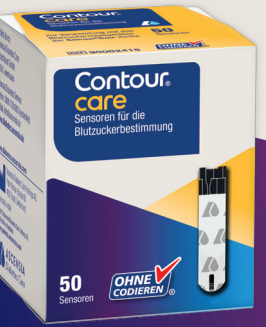

12:33

6. 8.19

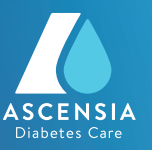

## Mit CONTOUR<sup>®</sup>CARE in 5 einfachen Schritten den Blutzucker messen.<sup>1</sup>

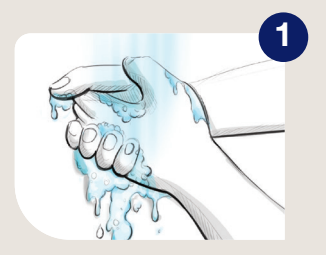

Hände waschen und gut abtrocknen.

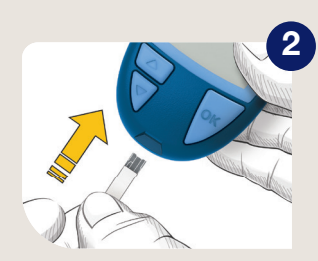

Sensor einstecken, das Messgerät schaltet sich ein.

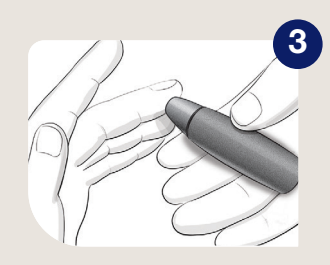

Mit der Stechhilfe einen Blutstropfen gewinnen.

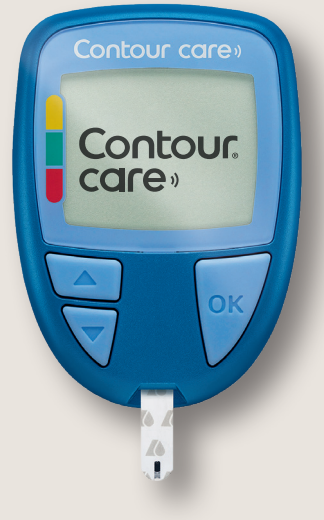

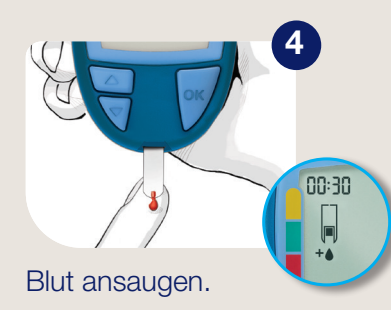

**Praktisch:** Wenn die erste Blutprobe zu gering ist, erscheint ein Countdown im Display und es kann innerhalb von 30 Sekunden mehr Blut in den selben Sensor angesaugt werden.

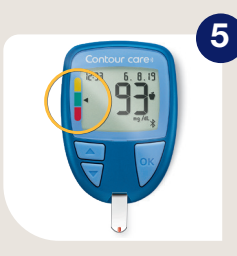

Ergebnis ablesen, Zielbereichsanzeige beachten.

Das CONTOUR®CARE Blutzuckermesssystem ist sofort messbereit.\*1

# Mit smartCOLOUR<sup>®</sup> den Wert auf einen Blick einordnen.

Die 3-farbige smartCOLOUR<sup>®</sup> Zielbereichsanzeige am Messgerät gibt Ihnen zu jedem Messwert direktes Feedback. So können Sie den Wert sofort richtig einordnen und entsprechend reagieren.\*

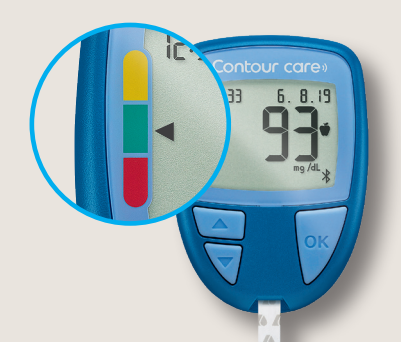

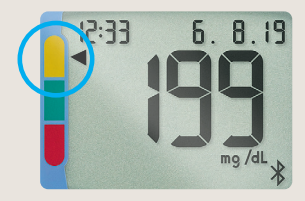

Pfeil auf **gelb**: Der gemessene Wert ist über dem Zielbereich

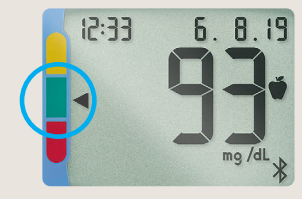

Pfeil auf **grün**: Der gemessene Wert liegt im Zielbereich

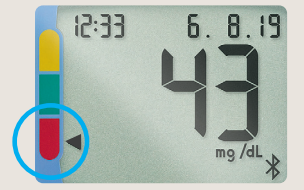

Pfeil auf **rot**: Der gemessene Wert ist unter dem Zielbereich

Eine farbige Zielbereichsanzeige kann Menschen mit Diabetes dabei unterstützen, ihre HbA<sub>1c</sub>-Zielwerte zu erreichen.<sup>2</sup>

#### **CONTOUR®CARE** schnell und einfach mit der CONTOUR®DIABETES App verbinden.<sup>1</sup>

Öffnen Sie die CONTOUR®DIABETES App und wählen Sie unter **"Einstellungen"** den Menüpunkt **"Meine Geräte"** aus. Klicken Sie oben rechts auf das **"+" Symbol** und folgen Sie einfach den weiteren Anweisungen in der App. Stellen Sie sicher, dass Bluetooth (**≵**) eingeschaltet ist.

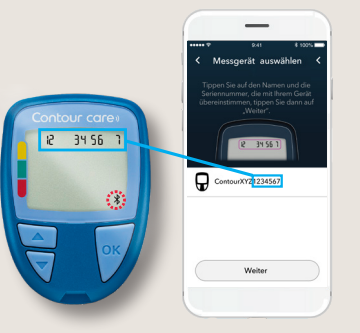

Hier finden Sie die Seriennummer

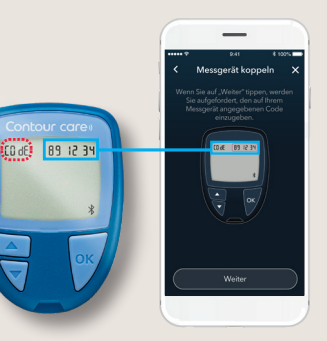

Hier finden Sie den Passcode

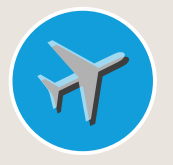

Die CONTOUR®DIABETES App erkennt automatisch eine Änderung der Zeitzone und markiert die entsprechenden Messwerte mit einem Flugzeugsymbol. **Praktisch:** Die CONTOUR®DIABETES App kann in **über 25 Sprachen**\* verwendet werden. Wählen Sie unter **"Einstellungen"** den Menüpunkt **"Sprache und Standort"** aus und stellen Sie die gewünschte Sprache ein.

\*Arabisch ist nicht verfügbar.

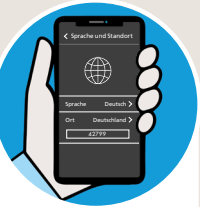

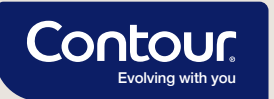

info@ascensia.de

#### Wir kümmern uns um alle Ihre Fragen.

Die CONTOUR® DIABETES App erleichtert Ihnen den täglichen Umgang mit Diabetes. Die Anwendung ist einfach und intuitiv. Sollten Sie trotzdem einmal Fragen haben oder Hilfe benötigen, kümmert sich der Ascensia Diabetes Service gerne um Sie und berät Sie in Deutsch und Englisch.

Zusätzlich stehen Ihnen auf unserer Website hilfreiche Videos über die CONTOUR®DIABETES App zur Verfügung: www.diabetes.ascensia.de/videos

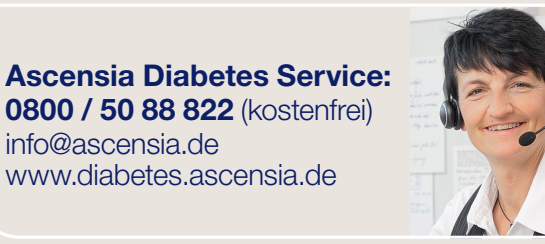

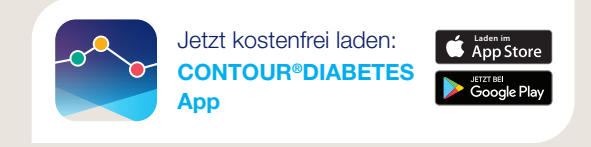

Sie können darauf vertrauen, dass Ihre Daten sicher sind. Die CONTOUR®DIABETES App hält die deutschen Datenschutz-Anforderungen ein.

1 CONTOUR®CARE BGMS User Guide, October 2018. 2 Grady M et al. J Diabetes Sci Technol. 2018;12:1211–1219.

Ascensia, the Ascensia Diabetes Care logo, Contour, Smartcolour and Second-Chance are trademarks and/or registered trademarks of Ascensia Diabetes Care Holdings AG. Apple and the Apple logo are trademarks of Apple Inc., registered in the U.S. and other countries. App Store is a service mark of Apple Inc. Google Play and the Google Play logo are trademarks of Google LLC. All other trademarks are properties of their respective owners and are used solely for informative purposes. No relationship or endorsement should be inferred or implied.

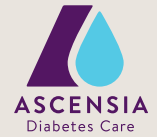

© 2022 Ascensia Diabetes Care Deutschland GmbH · Ascensia Diabetes Service · 51355 Leverkusen